# 図書郵送貸出サービス 申込に関する 入力マニュアル

作成:名古屋外国語大学・名古屋学芸大学図書館 作成日:2021.7.1

#### く申し込む前に①> 自分の貸出状況の確認をしましょう

貸出冊数:学生8冊、院生20冊(自分が所有する貸出中の図書を含みます。)

- ◇延滞資料がある場合は貸出できません。延滞資料を返却してから申し込んでください。
- ◇貸出中の図書の冊数、返却期限日は図書館OPACの「MyLibrary」(<u>https://n-opac.nakanishi.ac.jp</u>) で確認できます。
- ◇雑誌は貸出できません。

返却は図書館来館または郵送等でお願いします。

- ◇休館時は、図書館正面出入口右側のブックポスト(休館日返却口)に入れてください。
- ◇図書返却時の送料は<u>利用者負担</u>となります。
- ◇郵送等で返却する場合は、ゆうパック・宅配便など荷物の<u>配達状況が追跡できるサービス</u> を利用してください。

#### く申し込む前に②> 貸出希望図書の状態を確認しましょう

「状態」が<u>空欄であるもの</u>に限り、貸出申込が可能です。

※「貸出中」の場合、OPACの「MyLibrary」から<u>予約できます</u>。 予約した図書が返却されると、「予約図書のお知らせ」メールが 大学発行のメールアドレスに届くので、あらためて貸出申込をしてください。

《注意事項》

受付順に発送するため、申込時に「貸出中」でなくても貸出を受けられない場合があります。 申込はできるだけまとめてお願いします。

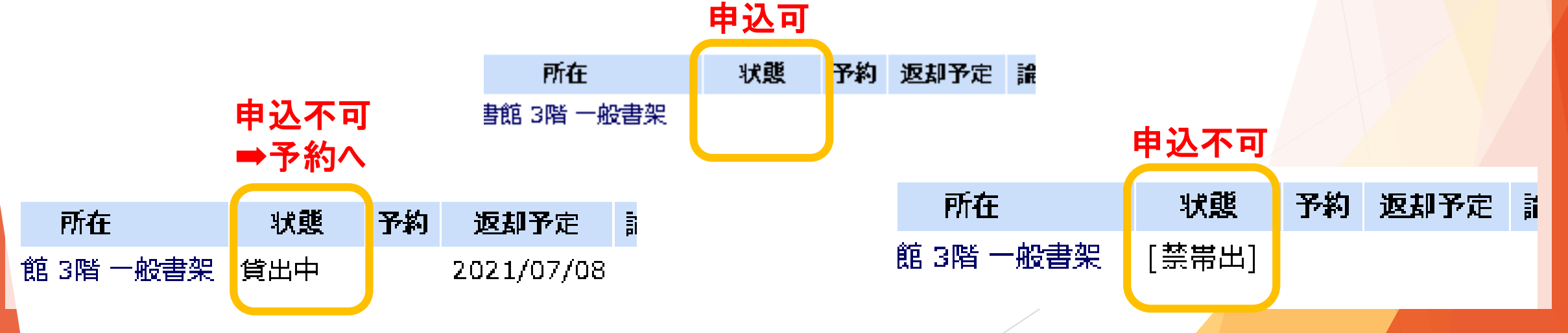

#### く申し込む前に③> 貸出希望図書の所在を確認しましょう

所在が「図書館 1階」「図書館 2階」「図書館 3階」「図書館 4階」 「図書館 地階」「看護 図書室」 であれば申込可能です。

| 所在                         | 所在                    | 所在            |
|----------------------------|-----------------------|---------------|
| ▶ 図書館 1階 新書                | ▶ <u>図書館 2階</u> 資格・就職 | ▶ 図書館 3階 一般書架 |
| 所在                         | 所在                    | 所在            |
| ▶ <mark>図書館 4階</mark> 一般・洋 | ▶ 図書館 地階 和書           | ▶ 看渡 図書室 書棚   |

く入力の流れ>

- 1. 申込フォームに<u>大学発行のメールアドレス</u>、氏名、学籍番号、 電話番号、郵送先(郵便番号・住所)を入力します。
- 2. 貸出希望図書の図書情報を、OPACの図書情報詳細画面からコピー&ペーストします。 (書名、請求番号、資料IDが必要です。詳細は7ページで)
- 3. 申込冊数を選択します。選択肢によって、次ページの内容が変わります。
- 確認画面はありませんので、送信する前に(戻る)ボタンで各項目の確認をお願いします。
   ブラウザの戻る(←やくなど)を使用すると、これまでに入力した情報は消えてしまいます。
   十分ご注意ください。
- 5. 送信で申込は完了です。 申込内容の控えが大学発行のメールアドレスに届きます。

## 個人情報を入力する

- <u>大学発行メールアドレス</u>
- 氏名
- 学籍番号〈半角数字〉
- 電話番号〈半角数字〉
- 郵送先(郵便番号)〈半角数字〉
- 郵送先(住所)

| *ドレス*                                                      |                                   |
|------------------------------------------------------------|-----------------------------------|
| 6@st.nufs.ac.jp 大学発<br>メール                                 | 行の<br><sub>•</sub> アドレス           |
|                                                            |                                   |
| 5                                                          |                                   |
| <sup>3*</sup><br>E、半角数字で入力してください<br>6 <b>半角</b><br>入力      | 数字で<br>する                         |
| 3*<br>2、半角数字・ハイフン(-)無しで入力してください 記入例:0801234<br>678<br>5678 | <sup>15678</sup> または<br>数字で<br>する |
| (郵便番号) *<br>&、ハイフンを含めて半角で記入してください 記入例:123-4567             | うなし しんしんしん                        |
| 半角数                                                        | 数字で                               |
| (住所)*<br>(住所) * <b>入力</b> 3<br>※八イ                         | する<br>、フン必須                       |
| 進市岩崎町                                                      |                                   |
| (任PhJ *<br>)進市岩崎町                                          |                                   |

Google フォームでパスワードを送信しないでください。

### 貸出希望図書の情報を入力する

①書名、②請求番号、③資料IDをOPAC画面からコピー&ペーストしてください。 申込フォーム画面とOPAC図書情報詳細画面の番号は対応しています。

|                              | 図書情報詳細                                                    |  |  |
|------------------------------|-----------------------------------------------------------|--|--|
| 1冊目一書名*                      | ▶ 前の資料へ   ▶ 次の資料へ                                         |  |  |
| 記入例:句いの人類学:鼻は知っている           | 印 刷 ダウンロード Email 〇 簡易 • 詳細                                |  |  |
| (1)                          | 項目名                                                       |  |  |
| 心理学から見た社会:実証研究の可能性と課題        | 書誌ID 1000084418 (1)                                       |  |  |
|                              |                                                           |  |  |
|                              | 書名/著者 心理学から見た社会:実証研究の可能性と課題 北村英哉, 桐生正幸, 山田一成編著            |  |  |
|                              | VOL (ISBN) STOTI ISBN DE [INICE] 2.500 J 100              |  |  |
|                              | 出版事項 東京: 誠信書房, 2020.9                                     |  |  |
| 1冊目一請求番号*                    | 形態 vi,180p:挿図;21cm                                        |  |  |
| 記入例:141.23/Gil               | 注記 監修: 安藤清志, 大島尚                                          |  |  |
| $\widehat{\mathbf{O}}$       | 注記 文献: 各章末                                                |  |  |
|                              | 著者情報 ▶北村,英哉(1959-)  キタムラ,ヒデヤ <da1105794x></da1105794x>    |  |  |
| 301.4/KIU                    | 著者情報 ▶ 桐生, 正幸(1960-)  キリウ, マサユキ <da13854745></da13854745> |  |  |
|                              | 著者情報 ▶山田, 一成(1960-)  ヤマダ, カズナリ <da11661343></da11661343>  |  |  |
|                              | 著者情報 ▶ 安藤, 清志(1950-)  アンドウ, キヨシ <da03201789></da03201789> |  |  |
|                              | 著者情報 ▷ 大島, 尚(1951-)  オオシマ, タカシ <da01094393></da01094393>  |  |  |
| 1冊月一資料10*                    | 分類標目 NDC8:361.4                                           |  |  |
| 〒1111286302 ※事時IDを入力したいでください | 分類標目 NDC9:361.4                                           |  |  |
|                              | 分類標目 NDC10:361.4                                          |  |  |
| 3                            | が規模日 NDLC:ECZZI<br>作名 - DRU 社会会理学                         |  |  |
| 111286291                    |                                                           |  |  |
|                              |                                                           |  |  |
|                              |                                                           |  |  |
|                              | 媒体 請求番号 資料ID 巻 所在 状態 予約 返却予定 論文                           |  |  |
|                              | [計] □ 111286291 ▶ 図書館 3階 一般書架                             |  |  |
|                              |                                                           |  |  |

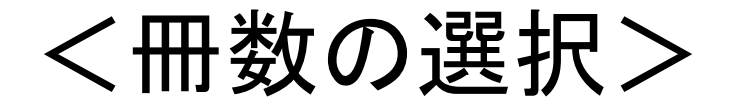

申込冊数が「1冊のみ」、または「2冊以上」を選択します。 1冊のみを選択すると、申込を送信するページに移動します。 2冊以上を選択すると、2冊目から8冊目まで入力できるページに移動します。

|  | 申込冊数を選択してください*                |  | <b>2 冊目一書名</b><br>回答を入力 |
|--|-------------------------------|--|-------------------------|
|  | () 1冊のみ                       |  |                         |
|  |                               |  |                         |
|  |                               |  | 2冊目一請求番号                |
|  | 戻る 次へ                         |  | 回答を入力                   |
|  |                               |  |                         |
|  | 名古屋外国語大学・名古屋学芸大学図書館郵送貸出申込フォーム |  | 2 冊目一資料ID<br>回答を入力      |
|  |                               |  |                         |
|  | [送信] をクリックして終了します。            |  |                         |
|  | 回答のコピーが指定したアドレスにメールで送信されます。   |  | 3冊目一書名                  |
|  | 戻る 送信                         |  |                         |
|  | Google フォームでパスワードを送信しないでください。 |  |                         |